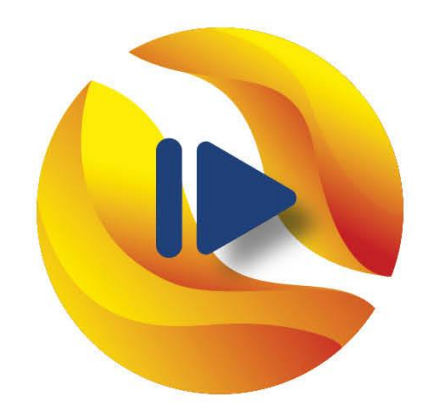

# WGA **Global Webinars** THE DIGITAL GLAUCOMA NETWORK

## **WEBINAR JOINING GUIDELINES**

### For Speakers

## **Before joining the Webinar**

- o Use the WGA Global Webinar Slide Deck to prepare your presentation
- Turn off your Audio & Video when joining the webinar

### **During the Webinar**

- Use the WGA Global Webinar Zoom Background
- Update your name to first name + last name + (country)
- How to share your screen?
- $\circ$   $\:$  Using the chat: only use private chats

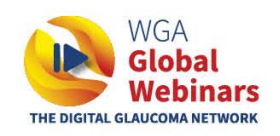

# WGA GLOBAL WEBINAR POWERPOINT TEMPLATE

How to download and use the WGA Global Webinar PowerPoint Template?

**Step 1**: Download the WGA Global Webinar PowerPoint Template <u>here</u> and save it to your desktop. **Step 2**: Add your presentation information in the PowerPoint Template. Please always use slide size **Widescreen (16:9)**.

**Note:** the WGA Global Webinars have a broad audience including glaucoma specialists but mostly general ophthalmologists. Therefore, please keep in mind that we wish all speakers to provide a practical talk, including tips & tricks.

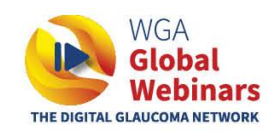

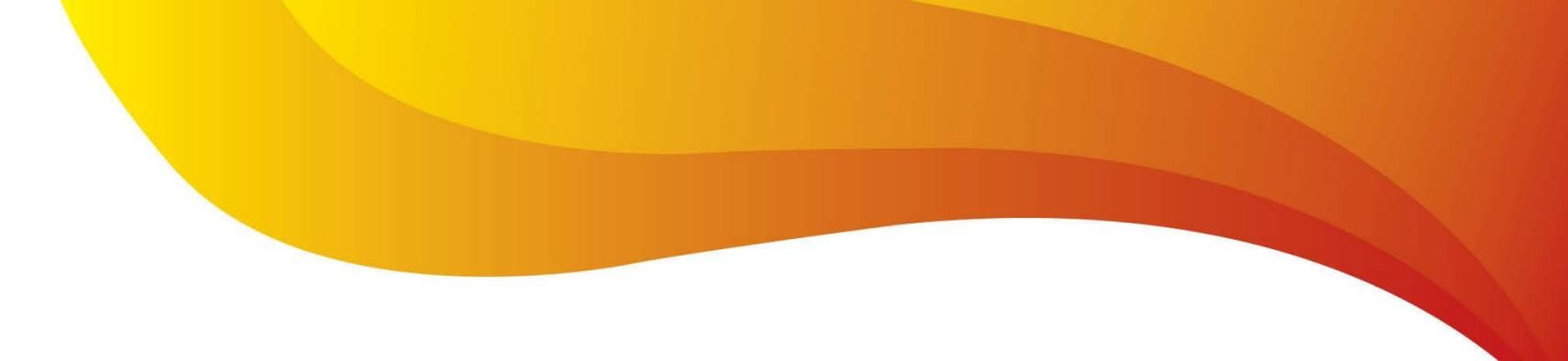

# Audio & Video

## There are 2 options of joining the webinar:

• **Option 1** Click on the meeting weblink:

https://us02web.zoom.us/j/83547862220?pwd=eDEvRWFycGdDTHVKT2wzYmFHSVFQdz09

 Option 2 Login with the meeting ID and Password via your Zoom Desktop Meeting ID: 835 4786 2220 Passcode: Rhopress

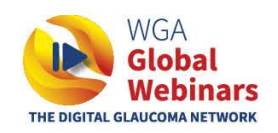

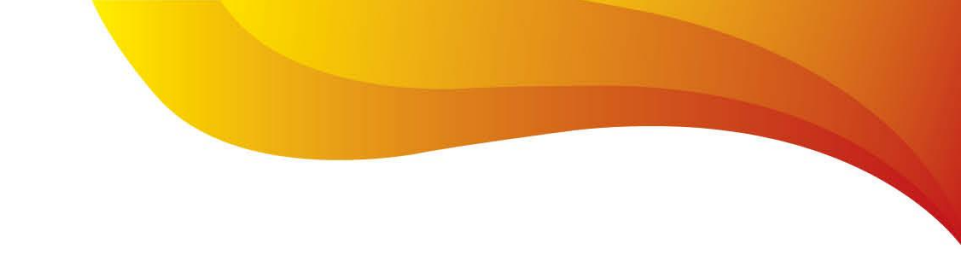

## **Option 1: How to join through the meeting weblink?**

When joining through the meeting weblink, click **Join without Video** before you enter the meeting.

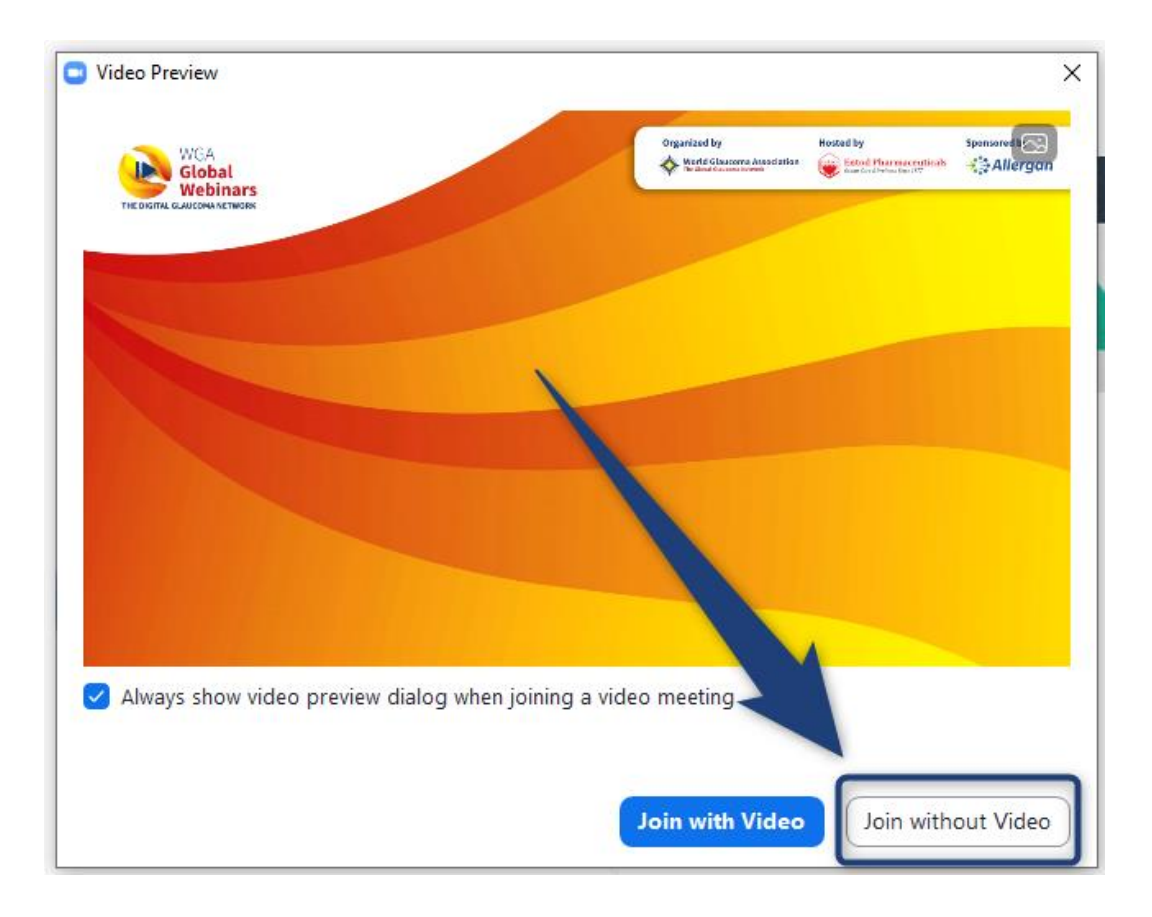

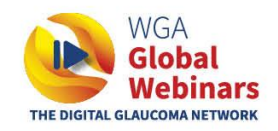

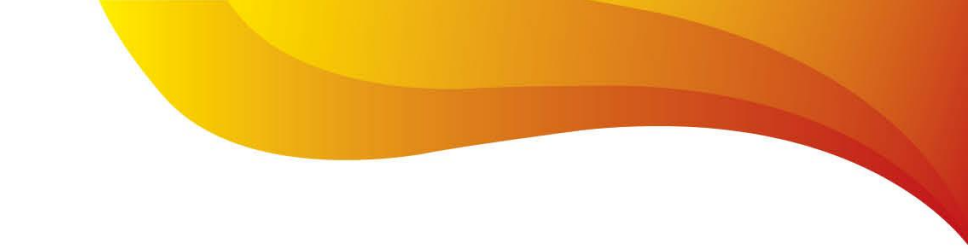

## **Option 2: How to join through your Zoom Desktop?**

When joining through your Zoom Desktop, fill in the meeting ID and select **Do not connect to audio** and **Turn off my video** before joining the meeting.

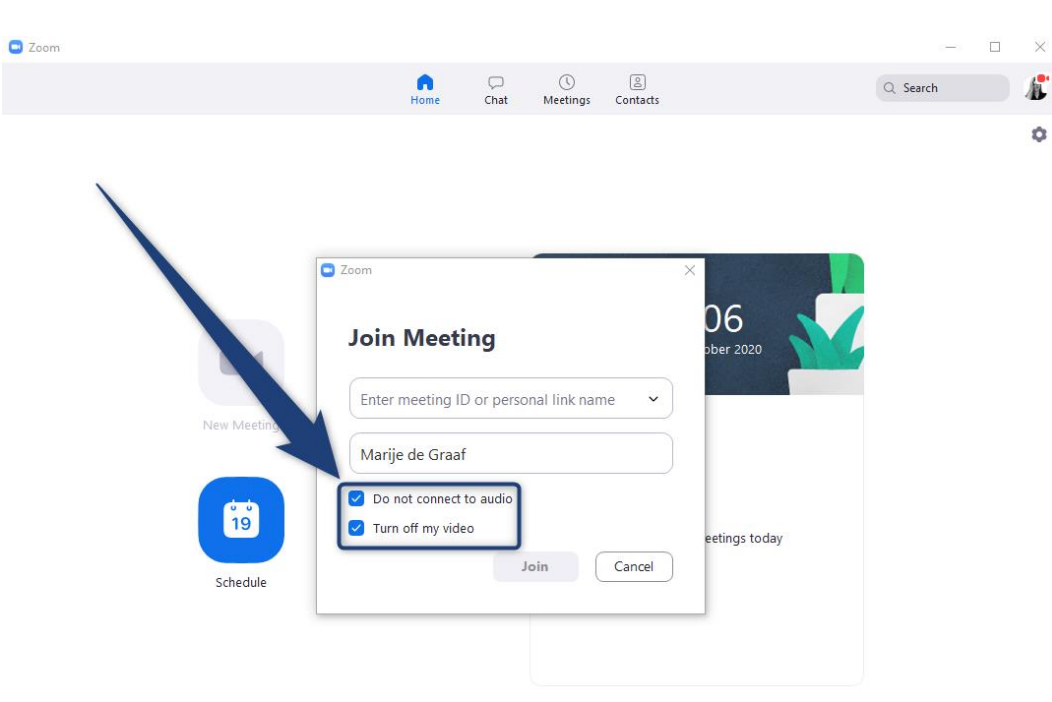

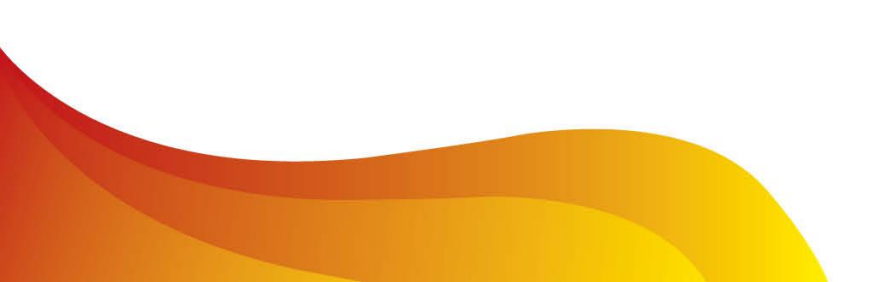

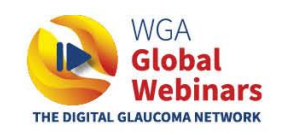

# WGA GLOBAL WEBINAR BACKGROUND

*How to upload the WGA Global Webinar Zoom Background?* 

Step 1: Download the WGA Global Webinar Zoom Background <u>here</u>.Step 2: There are two ways to upload a new background in Zoom:

- **Option 1** is to do this as soon as you are logged in to a Zoom meeting
- **Option 2** is to upload it through your Zoom Desktop

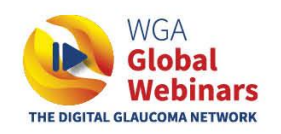

## **Option 1: How to upload a new Zoom background during a meeting?**

**Step 3**: Click on the arrow right next to the **Stop Video** button, and click **choose virtual background...** 

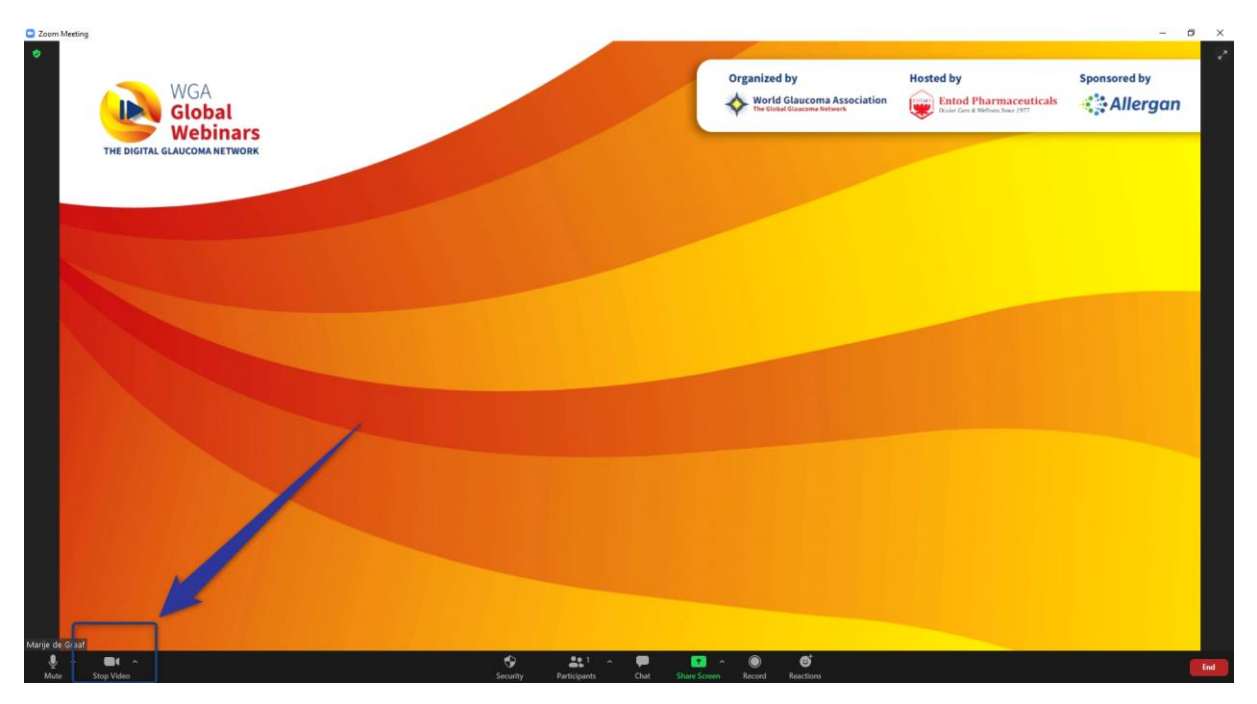

**Step 4**: The below frame will pop up. To add your WGA Global Webinar background, click on the **+ icon** on the right side, and choose **add image** to upload the

background.

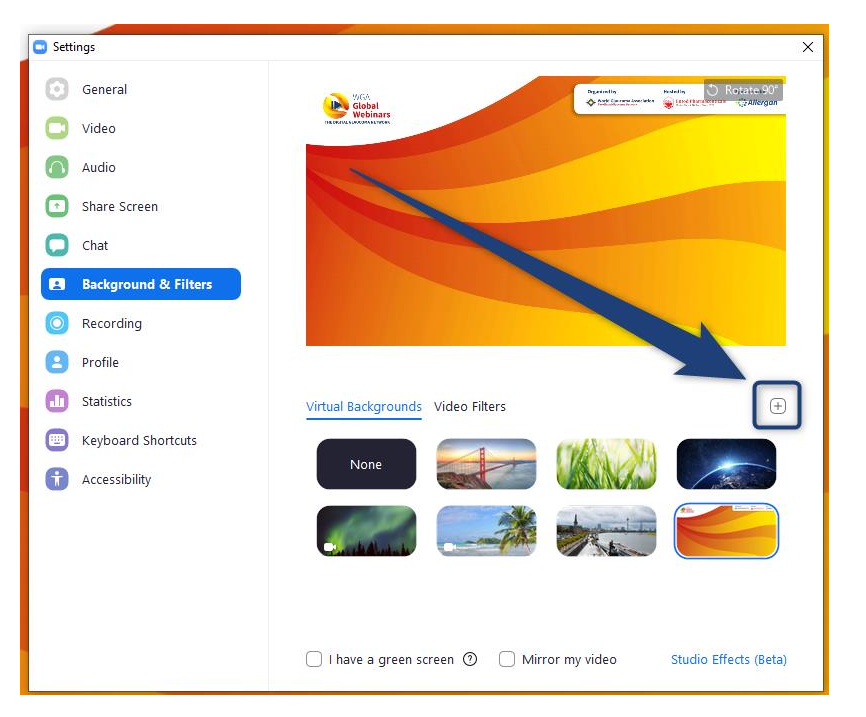

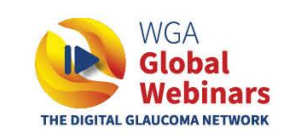

## **Option 2: How to upload a new Zoom background through your Zoom Desktop.**

**Step 3**: Click on the **sprocket icon** on the right side of your Zoom Desktop App. You will be redirected to your settings.

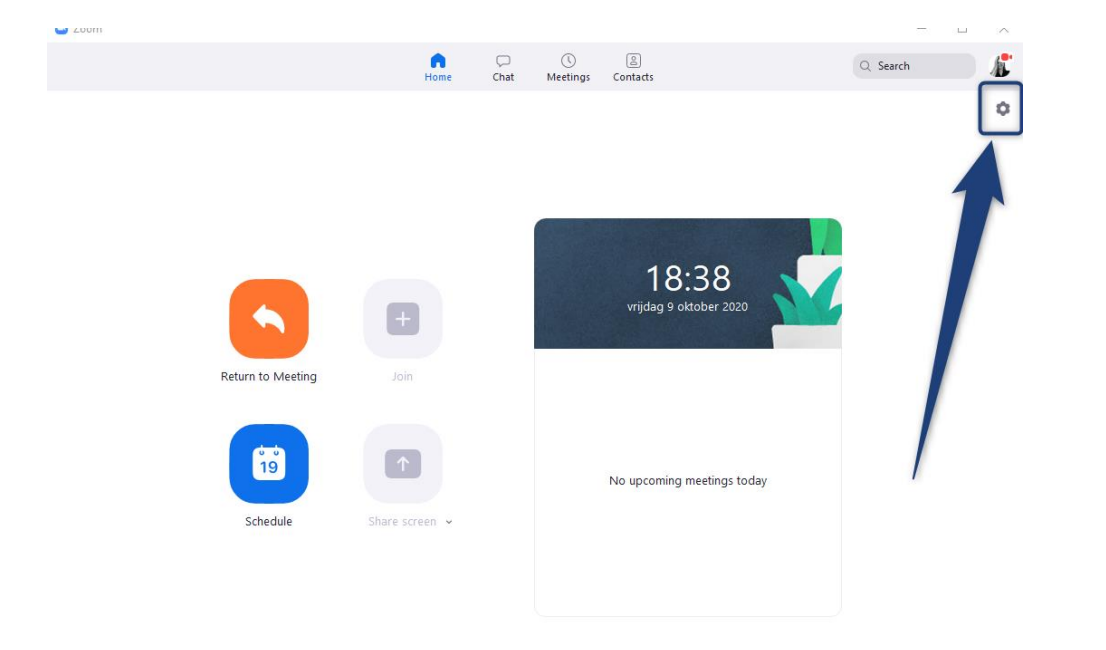

**Step 4**: In your settings, click on **Background & Filters**. The below frame will pop up. To add your WGA Global Webinar background, click on the little **+ icon** on the right side, and choose **add image** to upload the background.

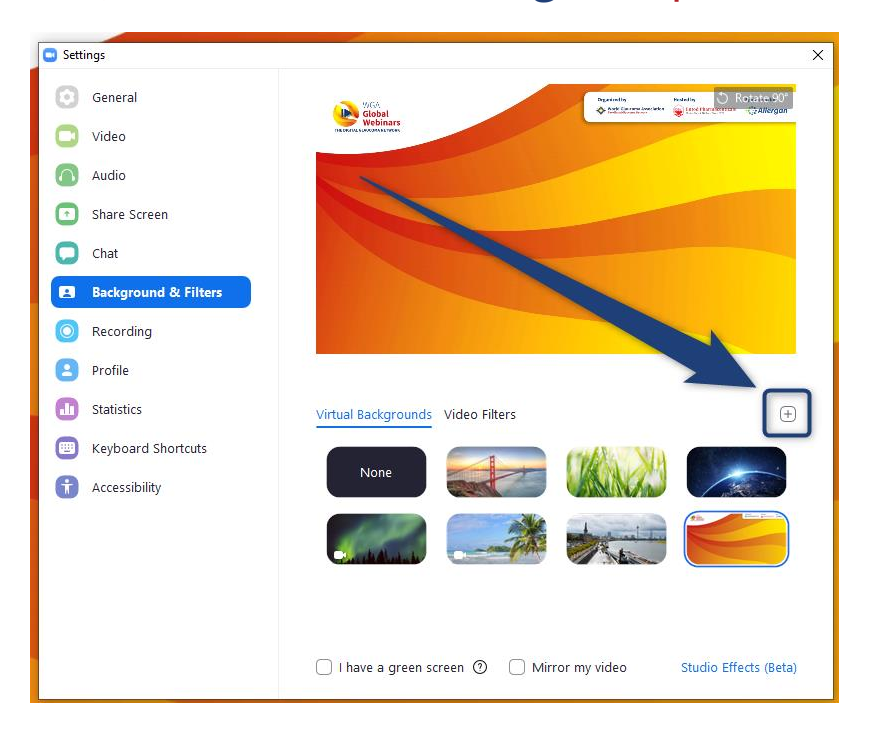

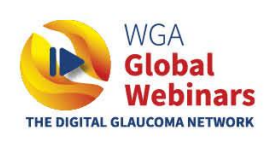

# **UPDATE YOUR NAME**

*How to update your name during the Zoom meeting?* 

There are 2 options to update your name during the Zoom meeting.

**Option 1**: Hover above your name within the participants list, click on **more**, click on **rename** to rename to first name + last name + (country). To save your changes, click **OK**.

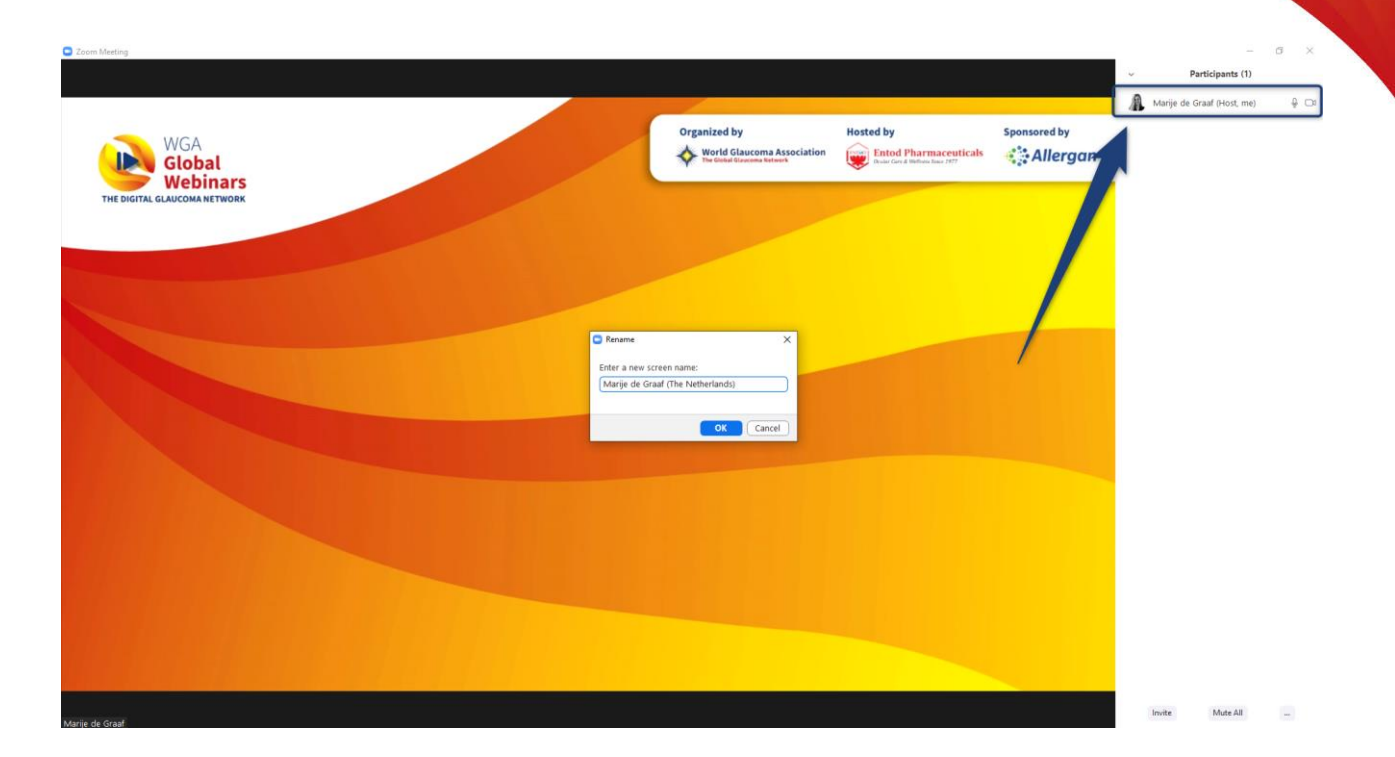

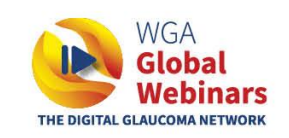

#### *How to update your name during the Zoom meeting?*

**Option 2**: hover above your video screen and click on the **3 dots** in the right top corner. Click on **rename** to rename to first name + last name + (country). Click **OK** to save your changes.

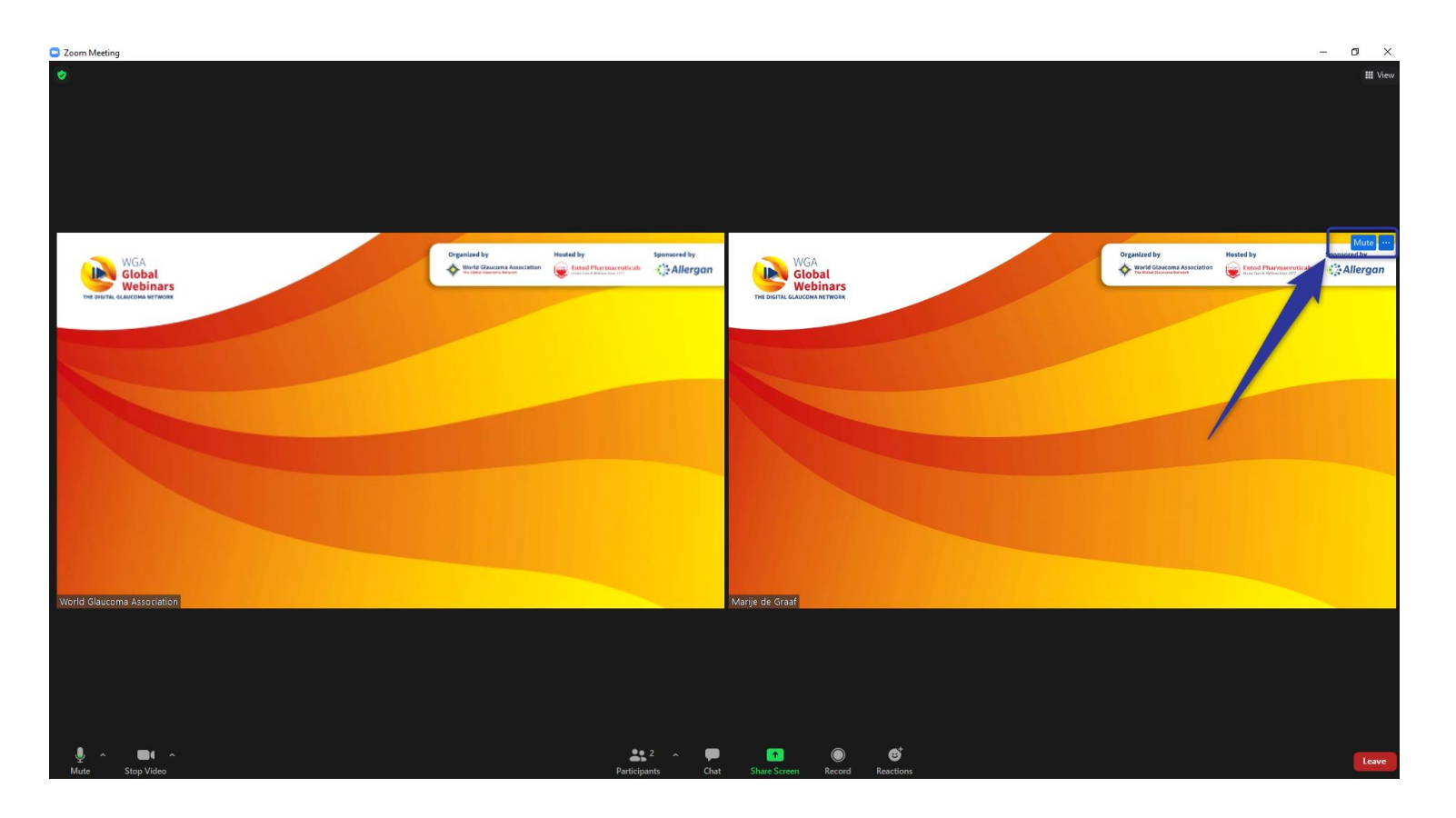

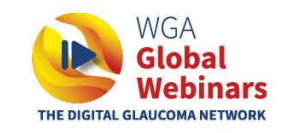

## **Screen share**

How to share your screen?

**Step 1**: Click on the button Share Screen

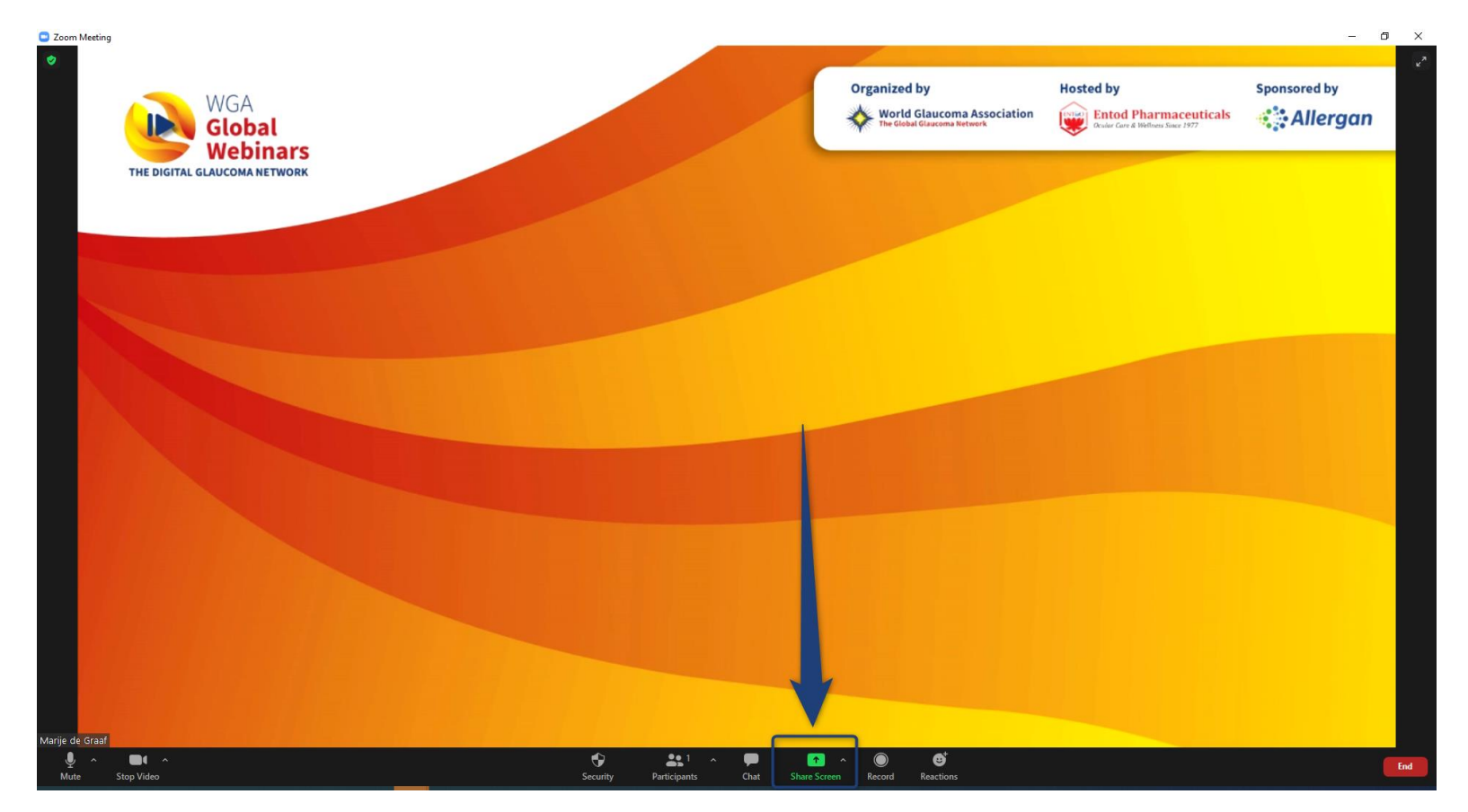

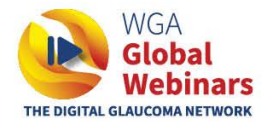

#### How to share your screen?

**Step 2**: Select share **Screen**, which is automatically selected.

Should your presentation include a video with sound, also select **Share computer sound** before clicking the **Share** button.

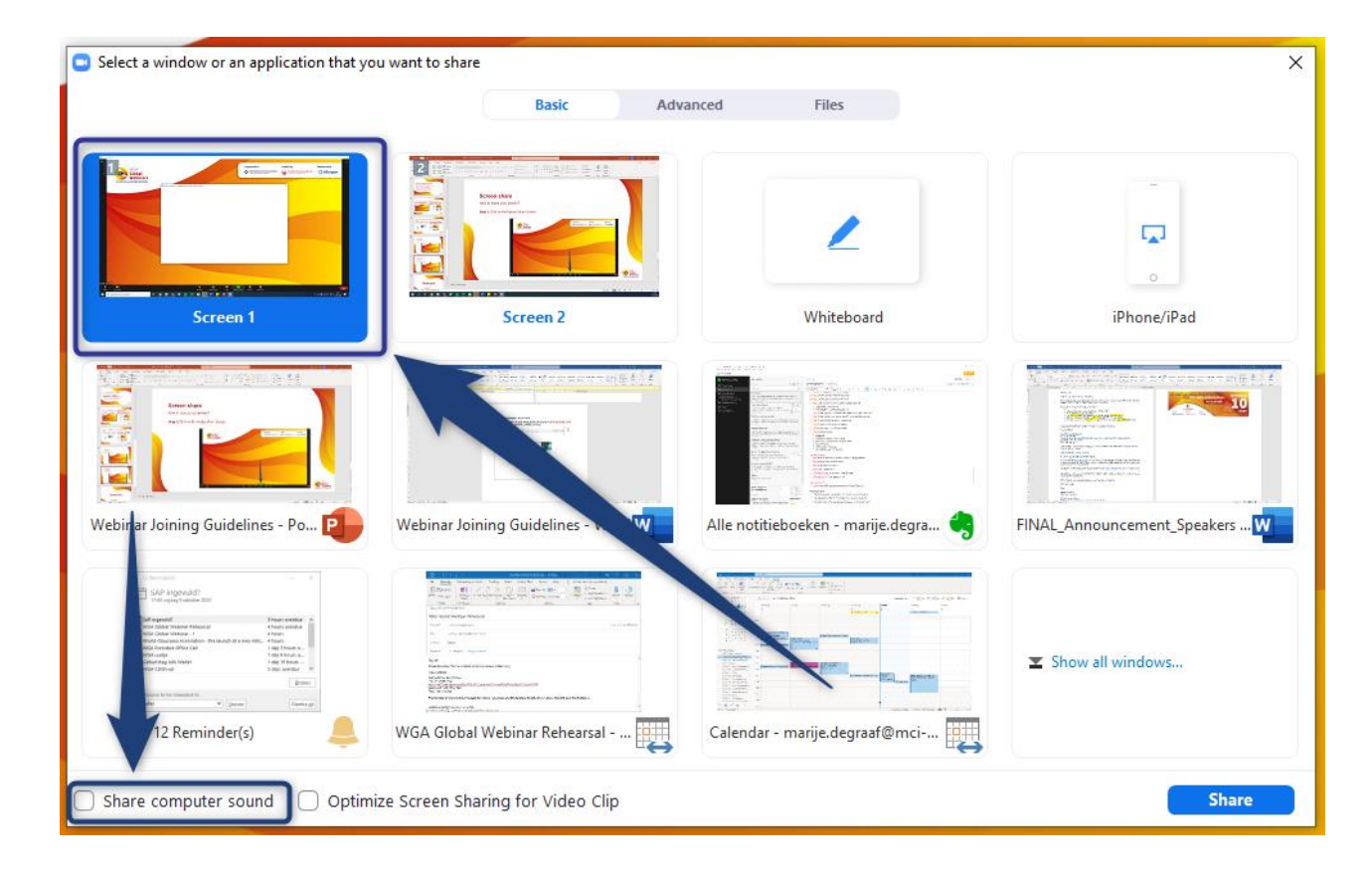

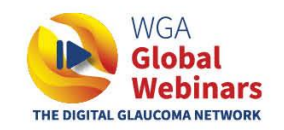

#### How to share your screen?

**Step 3**: Select the **presentation mode button** on the bottom right and you are ready to present.

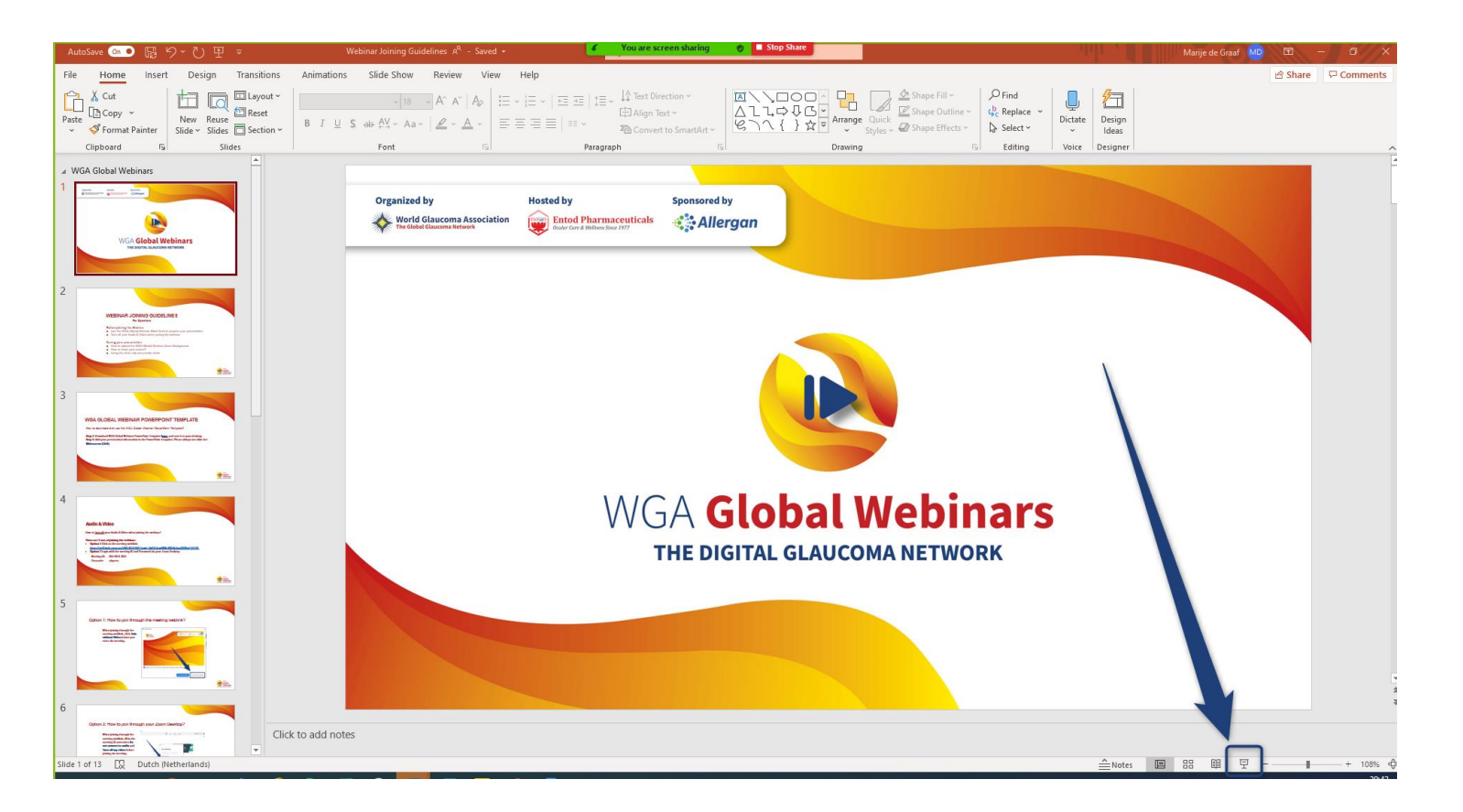

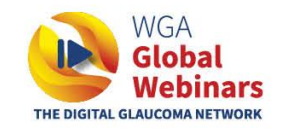

How to share your screen?

# **Step 4**: Click **Stop Share** on the top when you are done presenting.

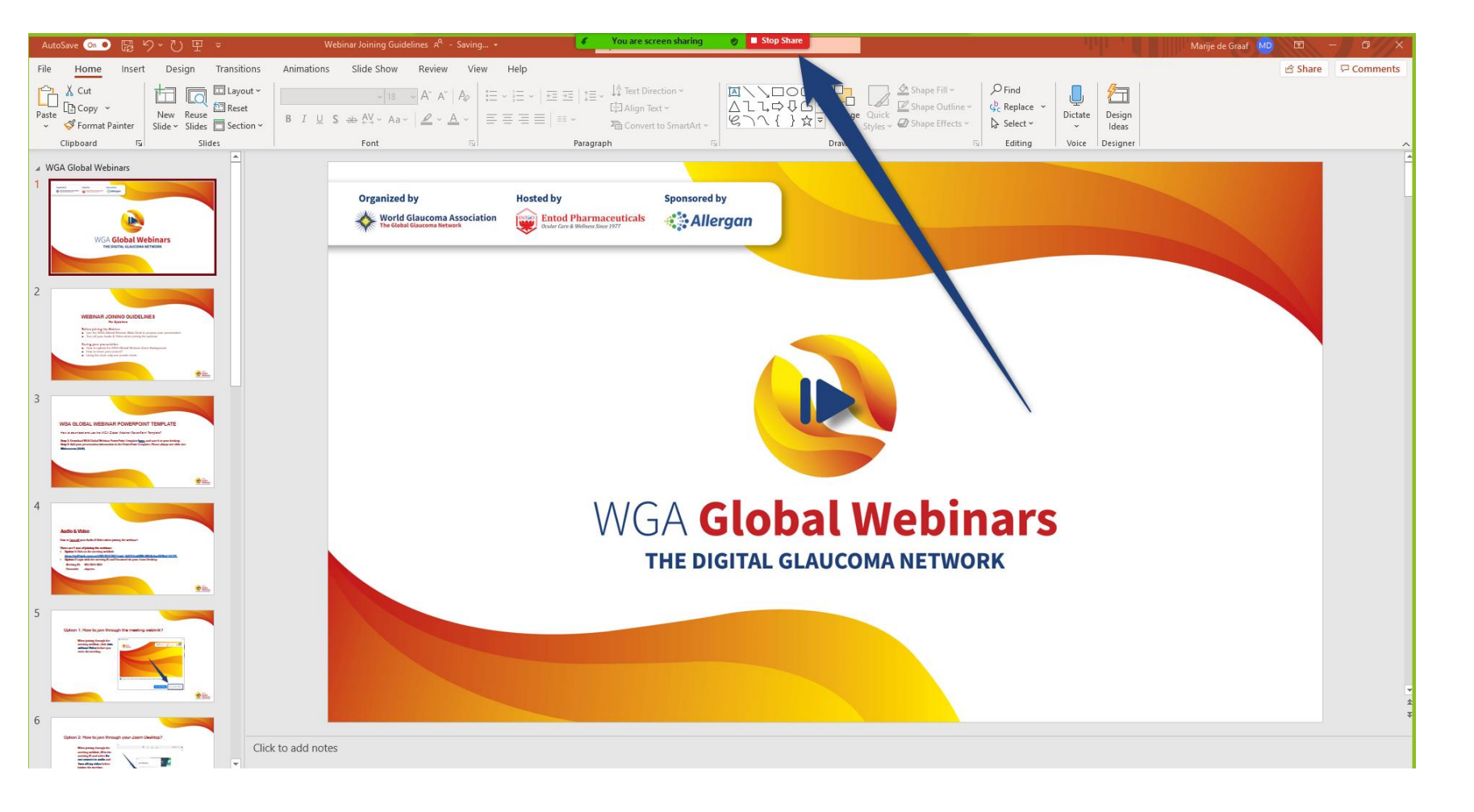

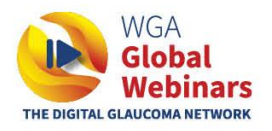

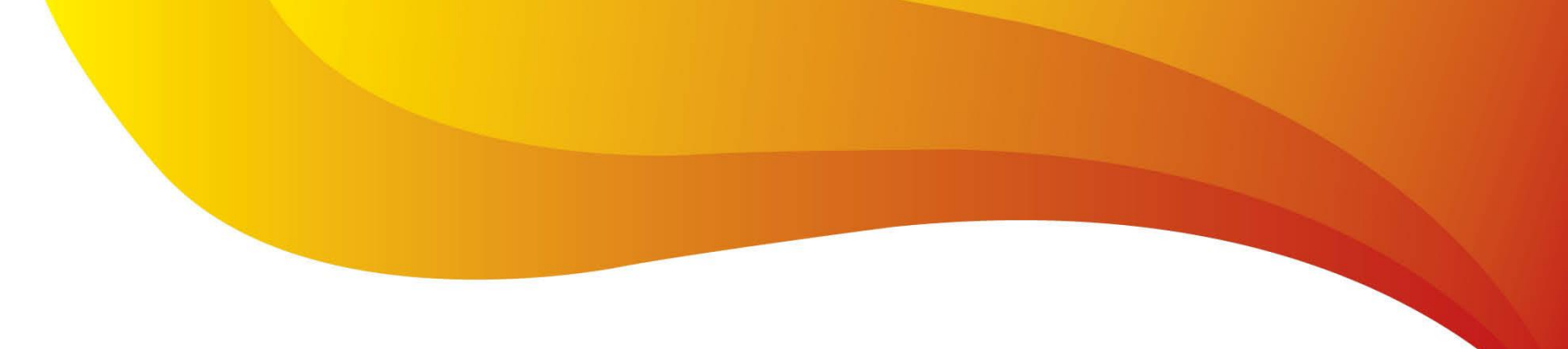

## **USING THE ZOOM CHAT**

*How to use a Zoom private chat?* 

Important note: please only use a private chat during the webinar and do not send a chat to everyone. Private chats will not be visible for viewers. A chat to everyone will pop up during the webinar.

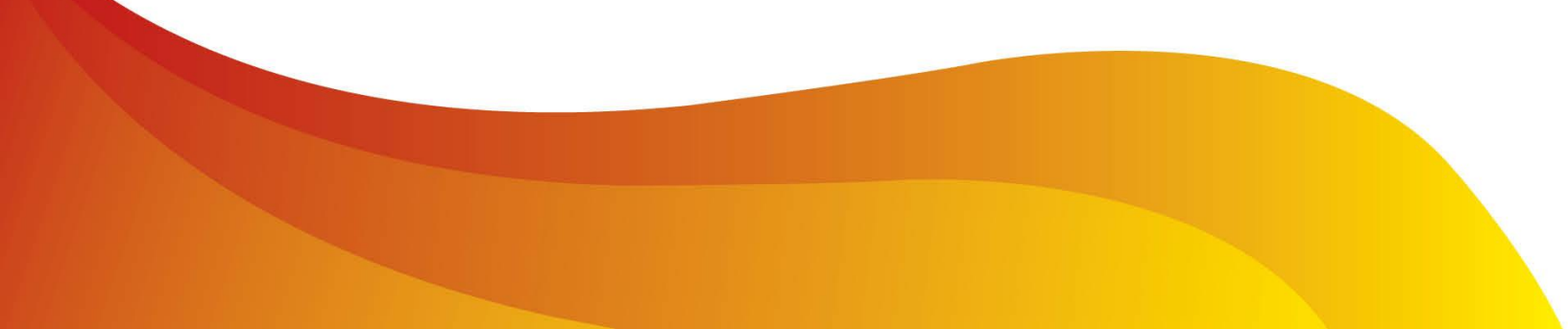

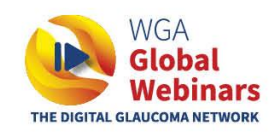

## **Zoom Chat**

*How to use a Zoom private chat?* 

Step 1: to start a private chat, click on the drop down in the chat function and **select the name** of the person you want to send a private chat to.

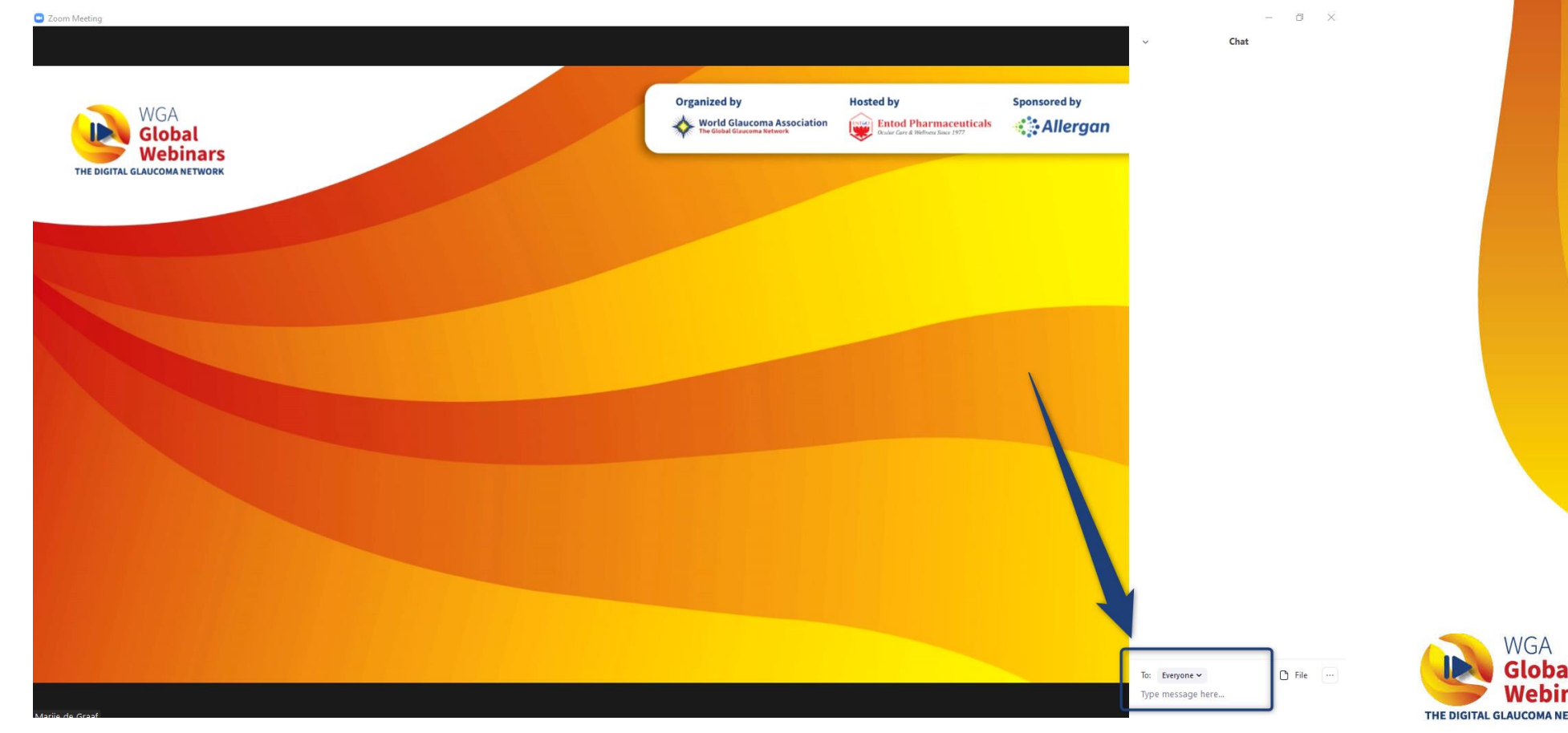

Globa

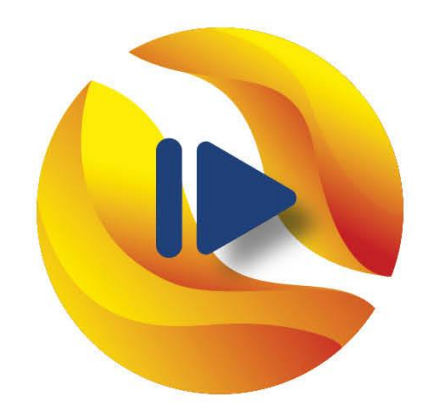

# WGA **Global Webinars** THE DIGITAL GLAUCOMA NETWORK